Chapter 10

# Position Summary/ Position Availability

#### **Chapter Topics**

| Position Summary      |  |
|-----------------------|--|
| Position Funding      |  |
| 5                     |  |
| Position Availability |  |

This page intentionally left blank.

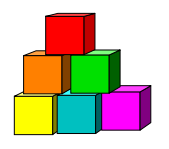

### Position Summary

Use **Position Summary** to check on the actions which have occurred on a position such as a location move or reclassification, or to verify that a hiring freeze exemption or waiver was actually placed on a position, and the associated effective date.

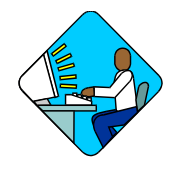

## Access the Page

1. Click NY Personnel Mgmt, Incumbent Change Request, Inquire, Position Summary.

The Position Summary Search Dialog page displays.

Home > NY Personnel Management > Incumbent Change Request > Inquire > Position Summary

| Position Summary  |            |  |
|-------------------|------------|--|
| Find an Existing  | Value      |  |
| Position Number:  |            |  |
| Agency:           | Q          |  |
| Line Item Number: |            |  |
| Title Code:       | Q          |  |
| Search Clear Ba   | sic Search |  |

- 2. Enter either the position number or the agency code and line item number, or other search criteria.
- **3.** Click **Search**. *A List will display with the position you requested.*
- **4.** Click the desired position. *The Position Summary page displays.*

| myste 😽                                              | р           |                                                                | 🙆 Home 👘                                          | 😥 Worklist                       | 🕜 Help                       | 😔 Sign Out 🛛 🧃                            |
|------------------------------------------------------|-------------|----------------------------------------------------------------|---------------------------------------------------|----------------------------------|------------------------------|-------------------------------------------|
| <u>me</u> > <u>NY Pers</u><br>Position Sumn          | onn<br>nary | el Management > Incumbent C                                    | hange Request ≻ Ingul                             | re > Position Sur                | nmary                        | New Window                                |
| Position #: 0                                        | 1002        | 86535                                                          |                                                   |                                  | View All                     | First 🗹 1 of 1 🕑 Las                      |
| Eff Dt / Seq<br>Action Dt<br>Reason<br>Job # / Seq # |             | Agency Code / Line # / Status<br>Agency<br>Title<br>Title Code | JC / SG / NU<br>Location<br>55 Tag<br>Freq / Rate | Pos Estab<br>Pos Ends<br>Phi Tag | % Use<br>Pos Type<br>CSC Exr | Frozen / Waiver/End D<br>Earmarks / Dates |
| 04/09/1987<br>07/02/1998<br>ZZZ                      | 0           | 01370 71055 Active<br>NYS Agency<br>Admnv Alde<br>2910100      | 0 / 13 / 08<br>0110 Albany                        | 04/09/1987                       | 100<br>Permaneni             | Y N<br>CC<br>DOB<br>CSC                   |

The page contains all of the information that is currently carried in the NYSTEP database on each position. Each action recorded against the position occupies a separate row of data, with the most recent action occupying the top row of data.

The Appendix to this manual contains a key to the Reason abbreviations used on the far left column of the **Position Summary** page as well as those codes shown on the far right column concerning waivers, exemptions and earmarks.

#### Position Funding

The **Position Fund** tab displays all of the information in the NYSTEP database concerning the source of funding for a position. The most recent information on funding for a position is found in the first row and previous funding sources are listed as separate rows in descending order. To access all funding change information, use the scroll bar to the right of the display.

| NYSTEP                                                                                                  |                               | 🙆 Home                                                                                                    | 📵 Worklist 🛛 🝘                                                          | Help                              | \ominus Sign Out 🛛 🌔                               |
|----------------------------------------------------------------------------------------------------|-------------------------------|----------------------------------------------------------------------------------------------------|-------------------------------------------------------------------------|-----------------------------------|----------------------------------------------------|
| ome > NY Personnel Manage                                                                               | ement >                       | Incumbent Change Request > I                                                                                              | nquire > Position Summa                                                 | ſy                                | New Window                                         |
| Position Summary / Positi                                                                               | ion Fun                       | <u>م 7</u>                                                                                                    |                                                                         |                                   |                                                    |
| Position #: 00026535                                                                                    |                               |                                                                                                    |                                                                         |                                   | And Andrew Constants                               |
| OSITION                                                                                                 |                               |                                                                                                    | View                                                                    | All F                             | first 🛃 1 of 1 🕑 Last                              |
| Eff Dt: 04/09/1987 Age                                                                                  | ency: C                       | 1370 NYS Agency                                                                                                    | Line #:                                                                 | 71055                             |                                                    |
| (*)                                                                                                    | 80                            | 2.7 1,0                                                                                                    | West for                                                                |                                   |                                                    |
| OOL FUND                                                                                                |                               |                                                                                                    | View A                                                                  | dl Fir                            | st 🚺 1-2 of 2 🕩 Last                               |
|                                                                                                    |                               |                                                                                                    |                                                                         |                                   |                                                    |
| Fund Number:                                                                                            | 003                           | State Purposes Account                                                                                                    | Pool ID:                                                                | 008                               | Eff Dt: 06/06/2002                                 |
| Fund Number:<br>Subfund Account Number:                                                                 | 003<br>00                     | State Purposes Account<br>State Purposes Account                                                                          | Pool ID:<br>Program Code:                                               | 008<br>A147                       | Eff Dt: 06/06/2002                                 |
| Fund Number:<br>Subfund Account Number:<br>Fund Type Code: 1                                            | 003<br>00<br>GEN              | State Purposes Account<br>State Purposes Account<br>General Fund Type                                                     | Pool ID:<br>Program Code:<br>Fund Percent:                              | 008<br>A147<br>100                | Eff Dt: 06/06/2002 Split Fund:                     |
| Fund Number:<br>Subfund Account Number:<br>Fund Type Code: 1<br>Fund Number:                            | 003<br>00<br>GEN<br>003       | State Purposes Account<br>State Purposes Account<br>General Fund Type<br>State Purposes Account                           | Pool ID:<br>Program Code:<br>Fund Percent:<br>Pool ID:                  | 008<br>A147<br>100                | Eff Dt: 06/06/2002 Split Fund:  Eff Dt: 01/02/1900 |
| Fund Number:<br>Subfund Account Number:<br>Fund Type Code: 1<br>Fund Number:<br>Subfund Account Number: | 003<br>00<br>GEN<br>003<br>00 | State Purposes Account<br>State Purposes Account<br>General Fund Type<br>State Purposes Account<br>State Purposes Account | Pool ID:<br>Program Code:<br>Fund Percent:<br>Pool ID:<br>Program Code: | 008<br>A147<br>100<br>008<br>A145 | Eff Dt: 06/06/2002 Split Fund:  Eff Dt: 01/02/1900 |

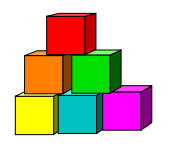

### Position Availability

NYSTEP can be used to determine if an earmark has been placed against a position by either DOB, the Civil Service Commission (CSC) or the Department of Civil Service (DCS). It can also be used to determine if a particular item requires a hiring freeze waiver before it can be filled.

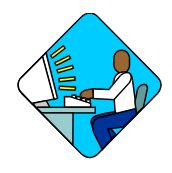

Access the Page

- 1. Click NY Personnel Mgmt, Incumbent Change Request.
- 2. Click Inquire, Position Availability. The Position Availability Search Dialog page displays.

| Home > NY Personnel Management > Incur | mbent Change Request > Inquire > Position Availability |
|----------------------------------------|--------------------------------------------------------|
| Position Availability                  |                                                        |
| Find an Existing Value                 |                                                        |
| Position Number:                       |                                                        |
| Agency:<br>Line Item Number:           |                                                        |
| Title Code:                            |                                                        |
| Search Clear Basic Search              |                                                        |

- **3.** In the appropriate fields, either enter the position number of the position you are interested in, the agency code and the item number, or the title code.
- 4. Press Search. *A List Box will display.*
- Click on the desired position.
   *The Position Availability page displays.*

| 🚷 Home                | 😥 Worklist                                                                | 🕜 Help                                                                                                    | 😌 Sign Out                                                                                                    |
|-----------------------|---------------------------------------------------------------------------|----------------------------------------------------------------------------------------------------|----------------------------------------------------------------------------------------------------|
| nange Request >       | Inquire > Position Av                                                     | ailability                                                                                                    | New Window                                                                                                    |
|                       | Line #: 71055                                                             | <b>Pos</b> #: 00                                                                                                    | 026535                                                                                                    |
| <b>55: JC:</b> 0<br>Y | <b>SG:</b> 13 NU: 06                                                      |                                                                                                    | Earmarks<br>CC: DOB:                                                                                                    |
| CSC Exr:              | Frozen: Y Wai                                                             | ver:N Wai                                                                                                    | ver Ends:                                                                                                    |
|                       |                                                                           | View All I                                                                                                    | First 🖪 1 of 1 🗈 La:                                                                                                    |
|                       | FT/PT/VR                                                                  | лня: ртл                                                                                                    | /R %:                                                                                                    |
| 55: JC:               | SG: NU:                                                                   |                                                                                                    |                                                                                                    |
| Appt Status:          | Spcity:                                                                   |                                                                                                    |                                                                                                    |
| Prob Ends:            |                                                                           |                                                                                                    |                                                                                                    |
|                       |                                                                           | View All I                                                                                                    | First 💽 1 of 1 🗈 La:                                                                                                    |
|                       | FT/PT/VR                                                                  | лня: ртл                                                                                                    | /R %:                                                                                                    |
| 55: JC:               | SG: NU:                                                                   |                                                                                                    |                                                                                                    |
| Appt Statue           | Loavo Bogine:                                                             | 1.03                                                                                                    | vo Ende:                                                                                                    |
|                       | 55: JC: 0<br>CSC Exr:<br>55: JC:<br>Appt Status:<br>Prob Ends:<br>55: JC: | tance Request > Incuire > Position Av<br>Line #: 71055<br>55: JC: 0 SG: 13 NU: 06<br>y<br>CSC Exr: Frozen: y Wai<br>55: JC: SG: NU:<br>Appt Status: Spcity:<br>Prob Ends:<br>FT./PT.//R<br>55: JC: SG: NU: | tance Request > Inquire > Position Availability<br>Line #: 71055 Pos #: 00<br>55: JC: 0 SG: 13 NU: 06<br>y<br>CSC Exr: Frozen: Y Waiver: N Wai<br>FT/PT/VR/HR: PTA<br>55: JC: SG: NU:<br>Appt Status: Spcity:<br>Prob Ends:<br>View All f<br>FT/PT/VR/HR: PTA<br>55: JC: SG: NU:<br>Appt Status: Spcity:<br>Prob Ends:<br>View All f |

Q Return to Search)

#### Note the following:

The page shows information on the position, the individual currently occupying the position (the position incumbent) as well as any State employee who has a right to the position (the position Encumbent).

The Earmarks area shows whether DOB, CSC and/or DCS have earmarked the position and the nature of those earmarks, if any. Some agencies use an internal earmark system to restrict appointments. NYSTEP provides a reporting feature (shown as AGENCY, above) to enable agency personnel to determine if a position is subject to such a restriction.

A grayed-out "Y" next to the word Frozen indicates that a position IS subject to the hiring freeze. A grayed-out "N" in the box next to Frozen indicates that the position is exempt from the hiring freeze guidelines. An R next to the words "Freeze Waiver" means that the position was given a Restricted hiring freeze waiver. A U in that field indicates that the position has been granted an Unrestricted waiver; a G indicates the position has a system generated waiver. Positions lacking either an R, G or U are still subject to the hiring freeze.

## If you are not sure which position you need information on NYSTEP can provide you with a list of all the valid positions for an agency. This is accomplished by:

In the **Position Availability** search dialog page, enter the **Agency** Code <u>Only</u>, and press **Search**. Your next page may notify you that your inquiry has resulted in a report that exceeds the maximum number of records NYSTEP can access. If this occurs, click **OK**. The next page will provide a listing of all the valid positions for that agency, as shown below:

| inys:                                                              | rep                             | _              | 6                      | Home       | 📵 Wo       |
|--------------------------------------------------------------------|---------------------------------|----------------|------------------------|------------|------------|
| Home > NY Pe                                                       | rsonnel M                       | anagemer       | t > <u>Incumbent C</u> | Shange Reg | uest > Inc |
| Position Av                                                        | ailability                      |                |                        |            |            |
| Find an E                                                          | xistin                          | g Valu         | e                      |            |            |
| Position Numb<br>Agency:<br>Line Item Num<br>Title Code:<br>Search | ber:<br>0137<br>ber:<br>Clear E | 0              | <u>:n</u>              |            |            |
| Search Res                                                         | ults                            |                |                        |            |            |
| View All                                                           |                                 | First <b>I</b> | 101-200 of 206         | ▶ Last     |            |
| <b>Position Numb</b>                                               | er Agency                       | / Line Iten    | n Number Title (       | Code       |            |
| 00026631                                                           | 01370                           | <u>74266</u>   | <u>2912</u>            | 000        |            |
| 00026632                                                           | 01370                           | <u>75185</u>   | 2875                   | 120        |            |
| 00026633                                                           | 01370                           | 74197          | 0403                   | 300        |            |

Specific information on any one of the listed positions can then be obtained by

• Clicking on the position of interest.

You can also obtain a list of all the positions in an agency with a specified title code.

In the **Position Availability** search dialog page:

- 1. In the Agency field, enter the agency code.
- 2. In the **Title Code** field, enter the title code.

Leave the other data entry fields blank, and press Search.

The next page will list all the positions in that agency which have the specified title code

| inys 🗮              | тер          | -            |                    | 🙆 Home          |
|---------------------|--------------|--------------|--------------------|-----------------|
| Home > <u>NY Pe</u> | ersonnel Ma  | anagemen     | t > <u>Incumbe</u> | nt Change Reque |
| Position Av         | ailability   |              |                    |                 |
| Find an I           | Existin      | g Valu       | e                  |                 |
| Position Numl       | oer:         |              |                    |                 |
| Agency:             | 0137         | 0            |                    |                 |
| Line Item Nun       | nber:        |              |                    |                 |
| Title Code:         | 1769         | 300          |                    |                 |
| Search              | Clear        | asic Searc   | h                  |                 |
|                     |              |              |                    |                 |
| Search Res          | ults         |              |                    |                 |
| View All            |              | First I      | 1-12 of 12         | 💌 Last          |
| Position Num        | per Agency   | / Line Item  | Number Ti          | tle Code        |
| 00026558            | <u>01370</u> | <u>85132</u> | 17                 | <u>769300</u>   |
| 00026641            | 01370        | <u>85137</u> | 17                 | 69300           |
| 00026643            | 01370        | 82020        | 17                 | 69300           |